为W 表格2005添加复制合并功能 PDF转换可能丢失图片或格 式,建议阅读原文

https://www.100test.com/kao\_ti2020/264/2021\_2022\_\_E4\_B8\_BA W\_\_E8\_A1\_A8\_E6\_A0\_c97\_264251.htm WPS 2005表格默认只 能单个单元格数据复制到目标单元格。若是选中区域复制, 则粘贴时也将粘贴至范围相同的区域,而不能粘贴到一个单 元格中。在某些特殊状况下需要先将区域中的数据合并再贴 于目标单元格中,手工逐个操作显然事倍功半。本文讲述如 何利用VBA自行编制一个"合并复制"功能。本文假设您 的WPS已安装VBA编辑器。实现步骤:一、建立"合并复制

"工具按钮1)新建工作表;2)单击菜单【工具】【宏】 【Visual Bisic编辑器】进入VBA代码编辑环境。3)利用快捷 键CTRL R调出工程资源管理器,再双击工程资源管理器中的 "ThisWorkbook"打开代码窗体。工程资源管理器见图1.图1 工程资源管理器4)在右边代码窗口输入以下代码:5)代码 解析:第一句表示本代码在每次打开工作表时都执行;第二 句表示在常用工具栏添加一个按钮;第三句表示按钮名字为 "另类复制CTRLQ";第四句表示按钮影响的宏为"另类 复制";第五句表示当鼠标移过按钮时显示的提示信息为" 是不是感觉有用?";第六句表示在按钮前加入一条竖线。 另两句为结束语句。光标置于代码任决位置后点F5执行本代 码。然后回到ET工作表中,可以看到已添加了一个按钮。见 图2所示。图2新建按钮100Test下载频道开通,各类考试题目 直接下载。详细请访问 www.100test.com